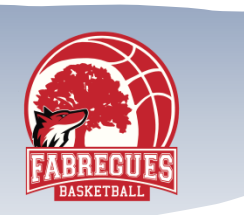

# Inscription Licence 2023/2024

# MÉMO EXPLICATIF POUR COMPLÉTER LA DEMANDE

**DE LICENCE** 

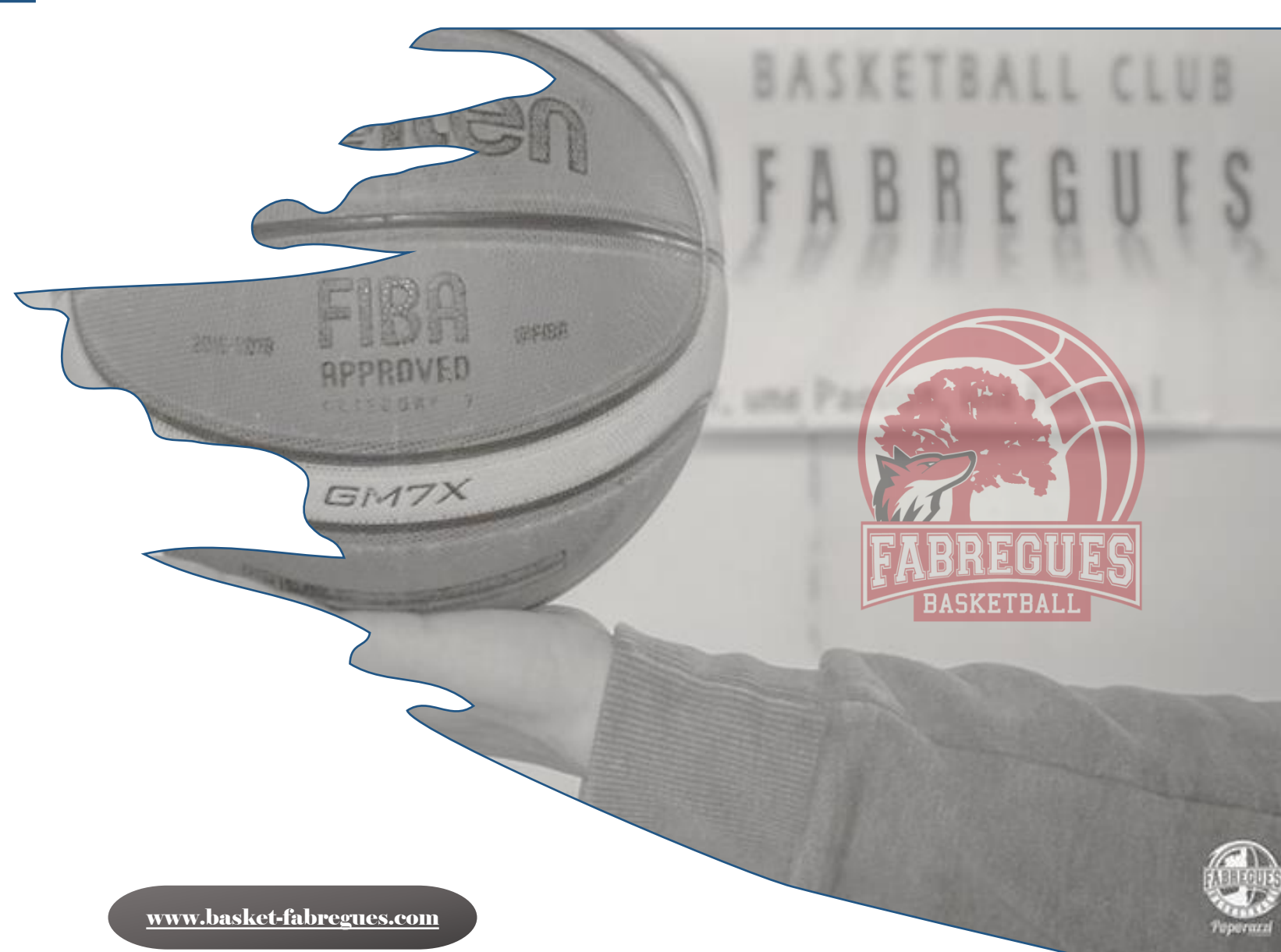

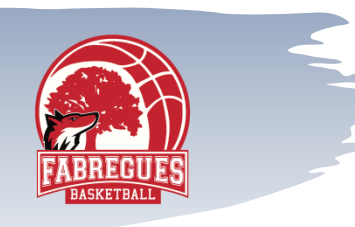

# Processus à suivre

## Site BCF

S'inscrire sur notre site et mettre tous les renseignements demandés.

Tous les documents informatifs sont sur notre site.

www.basket-fabregues.com

## Site FFBB

- Certificat médical pour les adultes, sauf si le dernier certificat date de moins de 3 ans. Pas de certificat pour les mineurs. Juste un questionnaire de santé.
- Photo d'identité. La licence sera refusée si la photo n'est pas une photo d'identité.

• Vous recevrez le mail de la FFBB une fois l'inscription sur notre site faite. L'expéditeur du mail est : <a href="https://www.oc.org/licenses/by-notre-site-style="text-align: center;">OCC0034061@ffbb.com</a> Pensez à vérifier vos spams

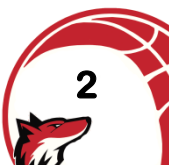

→ Voici les 6 étapes à suivre pour créer votre licence après avoir reçu le lien envoyé par le club :

- 1. Identité (Je suis)
- 2. Choix de l'offre (Je souhaite)
- 3. Justificatifs (Je produis mes justificatifs)

SOMMAIRE

- 4. Assurances (Je m'assure)
- 5. Récapitulatif de l'offre (Je valide)
- 6. Confirmation, collecte de consentement et paiement (Je m'engage)
- Pour un renouvellement de licence, la plupart des renseignements sont déjà complétés ;
- ➔ Pour une création, c'est à vous de tout compléter.

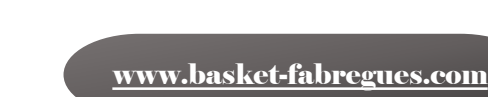

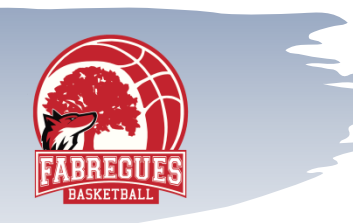

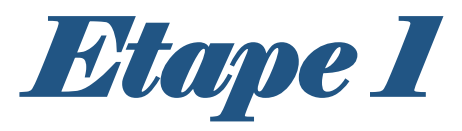

| @FFBB              | DEMANDE DE REN<br><nom club=""></nom>              | OUVELLEMENT DE LICEN                 | NCE <nom club=""></nom> |     |             | ?<br>FAQ     | Acsistance       | Contacter<br>lo club | 0  |
|--------------------|----------------------------------------------------|--------------------------------------|-------------------------|-----|-------------|--------------|------------------|----------------------|----|
| 1<br>Q+<br>JE SUIS | 2<br>JE SOUHAITE                                   | 3<br>JE PRODUIS MES<br>JUSTIFICATIFS | JE MAS                  |     |             | S<br>JE VÊRH | FIE              | 6<br>X<br>JE M'ENGA  | GE |
|                    |                                                    |                                      | CIVILITÉ                |     |             |              |                  |                      |    |
|                    |                                                    |                                      | Prénom                  |     | Nom         |              | Nom de naissance |                      |    |
|                    |                                                    |                                      | Romain                  |     | Asse        |              |                  |                      |    |
|                    |                                                    |                                      | Sexe                    |     | Né(e) le    |              | Nationalité      |                      |    |
|                    |                                                    |                                      | Masculin                | 0   | 11/01/1980  | BÃ           | Française        | •                    |    |
|                    |                                                    |                                      | Ville de naissance      |     |             |              | Taille           |                      |    |
|                    |                                                    |                                      | Le Chesnay              |     |             |              | 182              | cm.                  |    |
|                    |                                                    |                                      | ADRESSE                 |     |             |              |                  |                      |    |
|                    |                                                    |                                      | Rue                     |     |             | Complémen    | nt d'adresse     |                      |    |
|                    |                                                    |                                      | 03 route de Pari        | s   |             |              |                  |                      |    |
|                    |                                                    |                                      | Pays                    |     | Code postal | Ville        |                  |                      |    |
|                    | CETTE PHOTO SERA CELLE DE VOTRE LIC                | ENCE                                 | France                  | 0   |             |              |                  |                      |    |
|                    | Les formats acceptés: .jpg, .png, .gif<br>Max 2 Mo |                                      | CONTACT                 |     |             |              |                  |                      |    |
|                    | Modifier la photo d'identité                       |                                      | E-mail                  |     |             | Tel. domicil | e *              |                      |    |
|                    |                                                    |                                      | Tel portable            |     |             |              |                  |                      |    |
|                    |                                                    |                                      | 06 20 62 85 08          |     |             |              |                  |                      |    |
|                    |                                                    |                                      | O Champsincorr          | éct |             |              |                  |                      |    |
|                    |                                                    |                                      | * Champs obligatoir     | të: |             |              |                  |                      |    |

- La photo est celle transmise la saison dernière. Si ce n'est pas une photo d'identité, vous devez impérativement la modifier.
- Vérifier que toutes les informations sont exactes, si non, les modifier
- La taille ne sera obligatoire que pour les licenciés mineurs

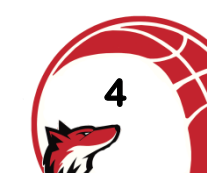

www.basket-fabregues.com

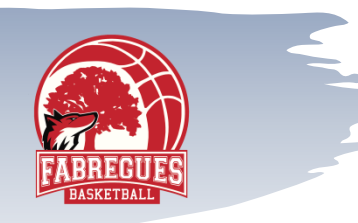

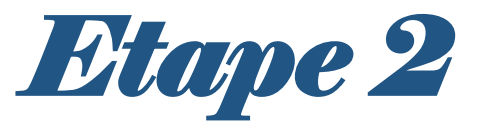

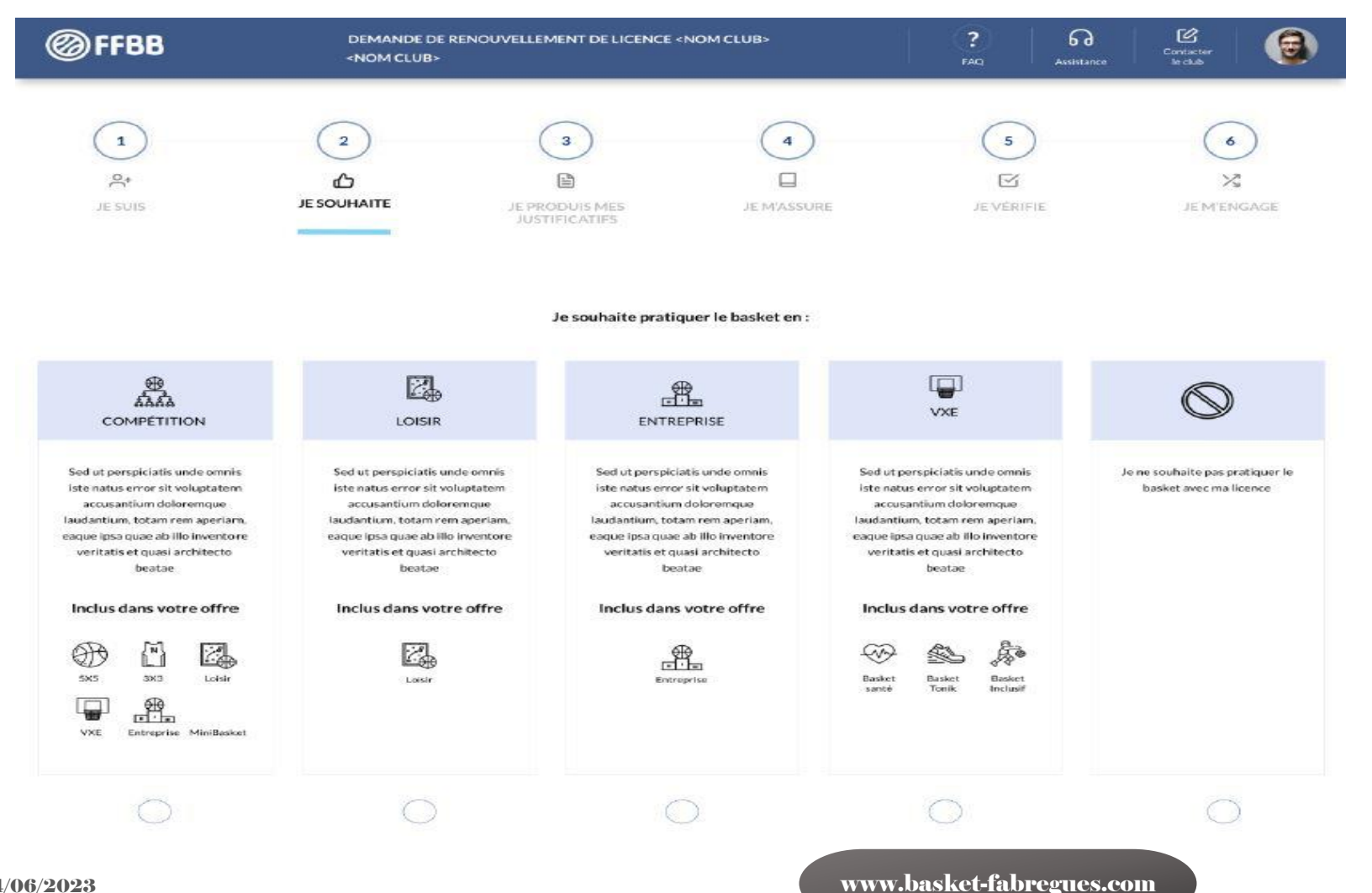

- COMPETITION : **Obligatoire pour tous** les joueurs(euses)
- **LOISIRS** :
  - Uniquement pour les joueurs(euses) de plus de 18 ans. Ne pourra participer à aucune compétition officielle.
- **Dirigeants**, techniciens, arbitres, (non joueurs(euses) cochez la dernière case.

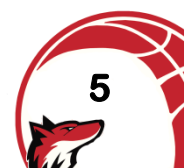

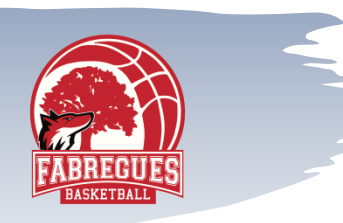

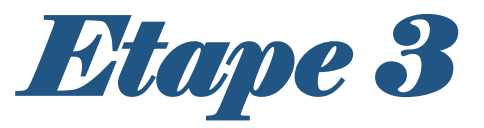

| @FFBB  | DEMANDE DE<br><nom club=""></nom> | RENOUVELLEMENT DE LICENCE < | NOM CLUB>   | PAQ Assistance | Contacter<br>le club |
|--------|-----------------------------------|-----------------------------|-------------|----------------|----------------------|
| 1      | 2                                 | 3                           | 4           | 5              | 6                    |
| S*     | ക                                 |                             |             | R              | X                    |
| JESUIS | JE SOUHAITE                       | JE PRODUIS MES              | JE M'ASSURE | JE VÊRIFIE     | JE M'ENGAGE          |

#### APTITUDES MÉTIERS ET MÉDICALES POUR LES FONCTIONS ENTRAINEUR, ARBITRE, OFFICIEL

L'année passée vous aviez le niveau <reprendre le niveau dans FBI> vous pouvez donc arbitrer à ce même niveau sous réserve d'avoir effectué le recyclage de début d'année avant le 30/09/2019

#### JUSTIFICATIFS

Afin que votre club puisse procéder à la qualification de votre licence, merci de bien vouloir fournir les justificatifs demandés cldessous :

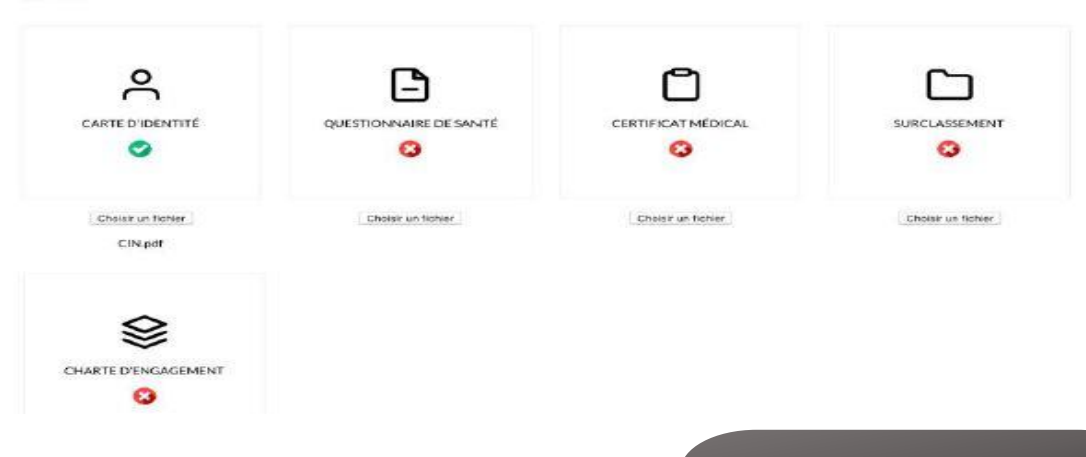

### CNI : Seulement pour la création de licence

- Certificat Médical : Obligatoire pour les personnes majeurs. Pour les mineurs, remplir uniquement le questionnaire de santé..
- Surclassement : Vous référez au tableau des surclassements sur notre site.
- Charte d'engagement : Pour les seniors féminines ou masculins évoluant en PNF ou PNM.

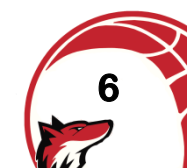

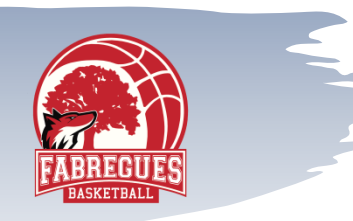

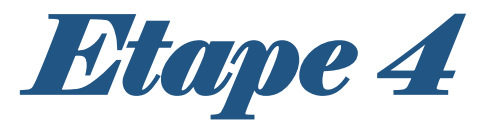

| @FFBB              | DEMANDE DE RENOUVELLEMENT DE LICENCE «NOM CLUB»<br>«NOM CLUB»                                                                                                    | ?<br>FAQ                                                                                 | Accidentation                                            | Contactor<br>le date | 3          |  |  |  |
|--------------------|----------------------------------------------------------------------------------------------------|------------------------------------------------------------------------------------------|----------------------------------------------------------|----------------------|------------|--|--|--|
| 1<br>94<br>JE SUIS | 2<br>3<br>JE SOUHAITE JE PRODUIS MES<br>JUSTIFICATIES<br>JUSTIFICATIES                                                                                                    | S<br>IE VERIF                                                                            | )<br>                                                    | JE MER               | e<br>ecaca |  |  |  |
|                    | ASSURANCE                                                                                                    |                                                                                          |                                                          |                      |            |  |  |  |
|                    | Je souscigné(e), le licencié ou son représentant legal, 4000 Permin<br>connaissance des notices d'information relatives oux garanties individuelle Accident (Accord collectif n° 2159<br>Assistance Rappatriement et Responsabilité Civile (Contrat n° 4100215P / MAIF) ci-annexies et consultables sur<br>aux dispositions du Code du Sport et à l'article L141-4 du code des Assurances, ainsi que des garanties individuel<br>par la MDS. | , reconnais ovoir<br>2 / Mutuelle des Spo<br>r www.ffbb.com, com<br>dles complémentaires | roça et pris<br>intifs-MDS),<br>formément<br>s proposées |                      |            |  |  |  |
|                    | Et reconnais avoir recu l'information de mes possibilités et de mon intérêt à souscrire à ces garanties individuelle accident pour les éventuels<br>dommoges corporeis que je peux subir du fait de la protique du Bosket-Ball auprès de l'assureur fédéral MDS/MAIF ou l'assureur de mon choix.                                                                                                    |                                                                                          |                                                          |                      |            |  |  |  |
|                    | Je souhaite souscrire à l'une des options individuelle Accident et coche fa case correspondante à l'option choîsie :                                                                                                    |                                                                                          |                                                          |                      |            |  |  |  |
|                    | Option B, au prix de 8,63 euros TTC.                                                                                                    |                                                                                          |                                                          |                      |            |  |  |  |
|                    | Option C, au prix de 0,50 euros TTC, en complément de l'option A, seit un total de 3,48 € TTC (= A-                                                                                                    | +».<br>+).                                                                               |                                                          |                      |            |  |  |  |
|                    | Je ne souhaite pas souscrire aux garanties individuelles complémentaires proposées (= N)                                                                                                    |                                                                                          |                                                          |                      |            |  |  |  |
|                    | Pour couscrire une assurance inférieure à celle de l'année précédente veuillez-vous rapprocher de votre club                                                                                                    |                                                                                          |                                                          |                      |            |  |  |  |
|                    | NOTICE D'UTILISATION                                                                                                    |                                                                                          |                                                          |                      |            |  |  |  |
|                    | Date de la dernière mi<br>TERMES DU CONTRAT DE LICENCE LOGICIEL MICROSOFT<br>SYSTÈME D'EXPLOITATION WINDOWS                                                                                                    | ise ä jour : juillet 21                                                                  | 015 1                                                    |                      |            |  |  |  |
|                    | SI VOUS RÉSIDEZ (OU, DANS LE CAS D'UNE ENTREPRISE, SI VOTRE SIÈGE SOCIAL SE TROUVE) A<br>VEUILLEZ LIRE ATTENTIVEMENT LA CLAUSE COMPROMISSOIRE ET LA CLAUSE DE RENONCIATI<br>COLLECTIVES DE l'ARTICLE 1.0, QUI AFFECTENT VOS DROITS EN CAS DE LITIGE.<br>Nous vous remercions d'avoir choisi Microsoft.                                                                                                    | UX ÉTATS-UNIS,<br>ION AUX ACTIONS                                                        | -                                                        |                      |            |  |  |  |

Le présent contrat de licence constitue un contrat entre vous et (i) le fabricant de votre disposibil ou l'installateur de logiciels qui distribue le logiciel avec votre dispositif ; ou (iii) Microsoft Corporation (ou l'un de ses affiliés, en fonction du lieu où vous résidez ou, dans le cas d'une entreprise, de l'adresse de votre sides sociail, si vous avez acquis le logiciel livindows auprès

www.basket-fabregues.com

 Cochez l'option A.
 Elle est comprise dans le prix de la cotisation. Si vous souhaitez une autre option, le montant vous sera réclamé.

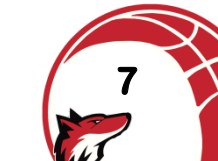

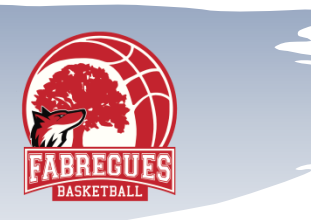

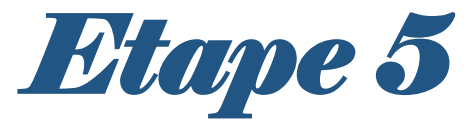

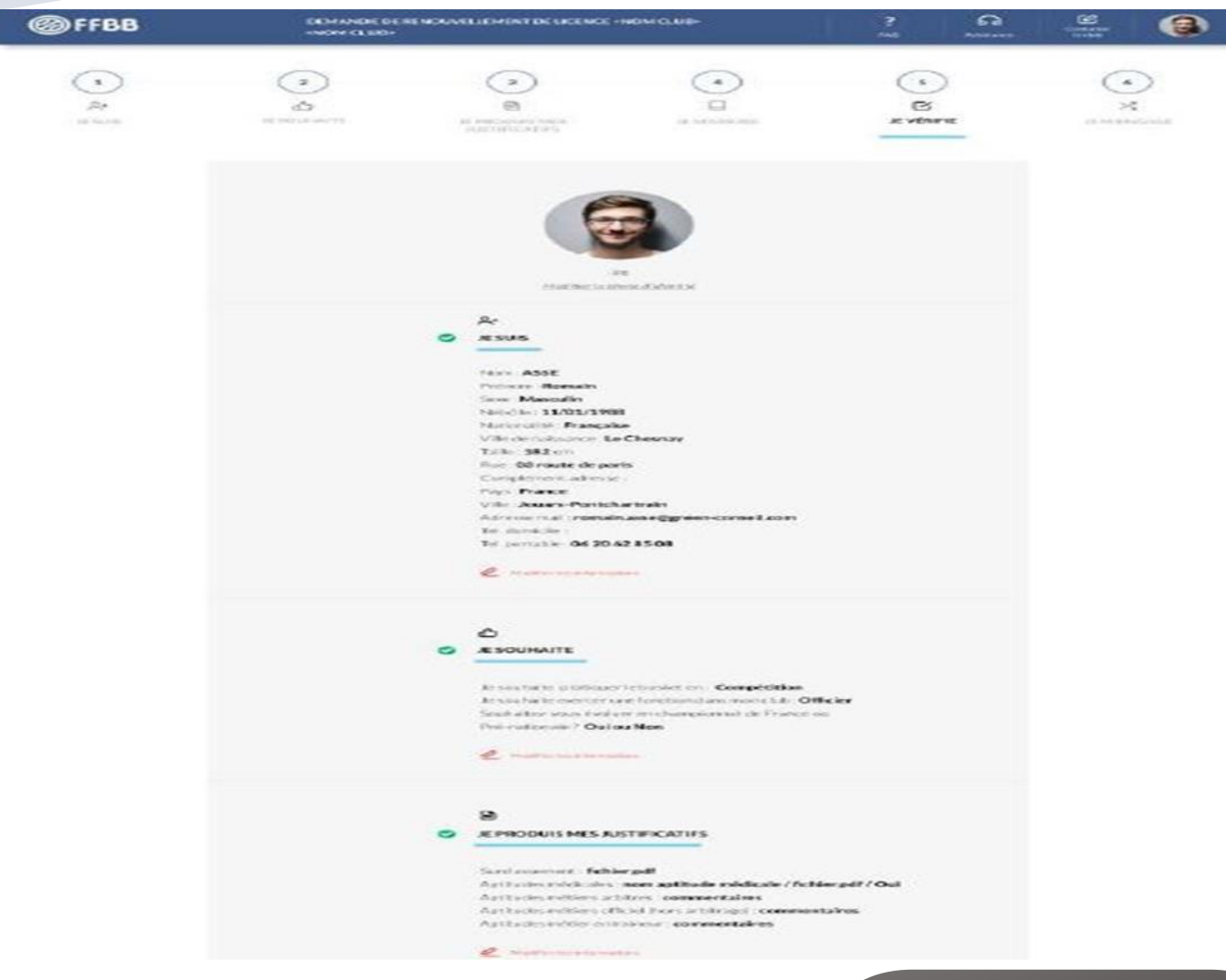

Vérification de toutes les informations saisies et validation.

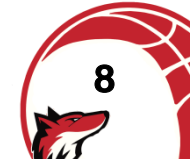

www.basket-fabregues.com

| FARREGITES |  |
|------------|--|
| BASKETBALL |  |
|            |  |

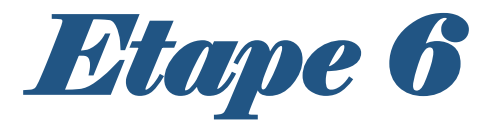

| AUTORISATION REPRÉSEN                                                                                                    | TANT LÉGAL                                                                                                    |                                                                                                    |                                                                                                    |  |
|----------------------------------------------------------------------------------------------------|----------------------------------------------------------------------------------------------------|----------------------------------------------------------------------------------------------------|----------------------------------------------------------------------------------------------------|--|
| le soussigné(e). Nom                                                                                                    | Prénom                                                                                                    | représentant(e) légal(e) de                                                                                                    | Nom                                                                                                    |  |
| Prènem , autorise                                                                                                    | la souscription d'une licence au                                                                                                    | près de la FFBB et la participation au                                                                                                    | ix activités fédérales.                                                                                                    |  |
| Dans le cadre de la souscription de la                                                                                                    | a licence auprès de la FFBB                                                                                                    |                                                                                                    |                                                                                                    |  |
| AUTORISE                                                                                                    |                                                                                                    |                                                                                                    |                                                                                                    |  |
|                                                                                                    |                                                                                                    |                                                                                                    |                                                                                                    |  |
| REFUSE                                                                                                    |                                                                                                    |                                                                                                    |                                                                                                    |  |
|                                                                                                    |                                                                                                    |                                                                                                    |                                                                                                    |  |
| DOPAGE                                                                                                    |                                                                                                    |                                                                                                    |                                                                                                    |  |
| Tout préleveur, agréé par l'Agence Fr                                                                                                    | rançaise de Lutte contre le Doj                                                                                                    | page (AFLD) à procéder à tout pré                                                                                                    | lévement nécessitant une technique                                                                                                    |  |
| invasive lors d'un contrôle antidopa                                                                                                    | age. Je reconnais avoir pris co                                                                                                    | nnaissance qu'un refus de se sour                                                                                                    | mettre à un contrôle est susceptible                                                                                                    |  |
| d'entrainer des sanctions disciplinai                                                                                                    | res.                                                                                                    |                                                                                                    |                                                                                                    |  |
| dentrative des sarretters disciplination                                                                                                    |                                                                                                    |                                                                                                    |                                                                                                    |  |
| a chirannar des sancelors disciplinar                                                                                                    |                                                                                                    |                                                                                                    |                                                                                                    |  |
|                                                                                                    | DELICENCE                                                                                                    |                                                                                                    |                                                                                                    |  |
| JE FINALISE MA DEMANDE                                                                                                    | DE LICENCE                                                                                                    |                                                                                                    |                                                                                                    |  |
| JE FINALISE MA DEMANDE                                                                                                    | <b>DE LICENCE</b><br>is que <i>la FFBB</i> , ses organismes dé                                                                                                    | éconcentrés et ses clubs peuvent être                                                                                                    | amenés à capter et utiliser mon image                                                                                                    |  |
| JE FINALISE MA DEMANDE<br>En souscrivant une ficence, je reconnal<br>fans le cadre de la promotion et du dés                                                                                                    | <b>DE LICENCE</b><br>s que <i>la FFBB</i> , ses organismes dé<br>reloppement du basketball, à l'oc                                                                                                    | iconcentrés et ses clubs peuvent être<br>casion de manifestations sportives, d                                                                                                    | amenés à capter et utiliser mon image<br>à des fins non commerciales.                                                                                                    |  |
| JE FINALISE MA DEMANDE<br>En souscrivant une ficence, je reconnai<br>dans le cadre de la promotion et du dés<br>le soussiené(e).                                                                                                    | DE LICENCE<br>s que la FFBB, ses organismes de<br>reloppement du besketball, à l'oc                                                                                                    | concentrés et ses clubs peuvent être<br>casion de manifestations sportives, (<br>représentant légal de                                                                                                    | amenés à capter et utiliser mon image<br>à des fins non commerciales.                                                                                                    |  |
| JE FINALISE MA DEMANDE<br>En souscrivant une ficence, je reconnal<br>dans le cadre de la promotion et du des<br>le soussigné(e), hom cert                                                                                                    | DE LICENCE<br>s que la FFBB, ses organismes dé<br>reloppement du basketball, à l'oc<br>venam                                                                                                    | iconcentrés et ses clubs peuvent être<br>casion de manifestations sportives, i<br>représentant légal de<br>s renseignements fournis lors de la a                                                                                                    | amenés à capter et utiliser mon image<br>à des fins non commerciales.<br>Nom<br>Emande de licence ainsi que les pièces                                                                                                    |  |
| JE FINALISE MA DEMANDE<br>En souscrivant une licence, je reconnal<br>dans le cadre de la promotion et du dés<br>le soussigné(e), Nom<br>Primem certi<br>ustificatives produites pour ma demar                                                                                                    | DE LICENCE<br>s que la FFBB, ses organismes dé<br>reloppement du basketball, à l'oc<br>Prenom<br>ifie sur l'honneur, l'exactitude de<br>nde de licence FFBB.                                                                                                    | iconcentrés et ses clubs peuvent être<br>casion de manifestations sportives, i<br>représentant légal de<br>s renseignements fournis lors de la a                                                                                                    | amenés à capter et utiliser mon image<br>à des fins non commerciales.<br>Nom<br>Jernande de licence ainsi que les pièces                                                                                                    |  |
| JE FINALISE MA DEMANDE<br>En souscrivant une licence, je reconnai<br>dans le cadre de la promotion et du dés<br>le soussigné(e), Nom<br>Prenom certe<br>ustificatives produites pour ma demar                                                                                                    | DE LICENCE<br>s que la FFBB, ses organismes dé<br>reloppement du basketball, à l'oc<br>ites sur l'honneur, l'exactitude de<br>nde de licence FFBB.                                                                                                    | iconcentrés et ses clubs peuvent être<br>casion de manifestations sportives, o<br>représentant légal de<br>s renseignements fournis lors de la a                                                                                                    | amenés à capter et utiliser mon image<br>à des fins non commerciales.<br>Nom<br>Nom<br>Jemande de licence ainsi que les pièces                                                                                                    |  |
| JE FINALISE MA DEMANDE<br>En souscrivant une licence, je reconnai<br>dans le cadre de la promotion et du dés<br>le soussigné(e), Nom<br>Prénum certe<br>ustificatives produites pour ma demar<br>                                                                                                    | DE LICENCE<br>s que la FFBB, ses organismes de<br>reloppement du basketbali, à l'oc<br>i Prenom<br>ifte sur l'honneur, l'exactitude de<br>nde de licence FFBB.<br>iales à m'envoyer par courrie                                                                                                    | iconcentrés et ses clubs peuvent être<br>casion de manifestations sportives, a<br>représentant légal de<br>s renseignements fournis lors de la a<br>el des offres promotionnelles et/a                                                                                                    | amenés à capter et utiliser mon image<br>à des fins non commerciales.<br>Nom<br>Iemande de licence ainsi que les pièces<br>pui commerciales pour ses activités                                                                            |  |
| JE FINALISE MA DEMANDE<br>En souscrivant une ficence, je reconnal<br>dans le cadre de la promotion et du des<br>le soussigné(e), hom<br>présum certe<br>lustificatives produites pour ma demar<br>J'autorise la FFB8 et ses fil<br>(billetterie, produits dérivés.                                                                                                    | DE LICENCE<br>s que la FFBB, ses organismes de<br>reloppement du basketball, à l'oc<br>ivenom<br>ifie sur l'honneur, l'exactitude de<br>nde de licence FFBB.<br>iales à m'envoyer par courrie<br>.3.                                                                                                    | iconcentrés et ses clubs peuvent être<br>casion de manifestations spartives, d<br>représentant légal de<br>s renseignements fournis lors de la d<br>el des offres promotionnelles et/d                                                                                                    | amenés à capter et utiliser mon image<br>à des fins non commerciales.<br>Nom<br>Memande de licence ainsi que les pièces<br>pu commerciales pour ses activités                                                                             |  |
| JE FINALISE MA DEMANDE<br>En souscrivant une licence, je reconnai<br>dans le cadre de la promotion et du dés<br>le soussigné(e), Nom<br>Prinsum certi<br>usatificatives produites pour ma deman<br>J'autorise la FFBB et ses fil<br>(billetterie, produits dérivés.                                                                                                    | DE LICENCE<br>s que la FFBB, ses organismes di<br>reloppement du basketball, à l'oc<br>vencm<br>ifte sur l'honneur, l'exactitude de<br>nde de licence FFBB.<br>liales à m'envoyer par courrie<br>.3.                                                                                                    | iconcentrés et ses clubs peuvent être<br>casion de manifestations sportives, a<br>représentant légal de<br>s renseignements fournis lors de la a<br>el des offres promotionnelles et/                                                                                                    | a amenés à capter et utiliser mon image<br>à des fins non commerciales.<br>Nom<br>fernande de licence ainsi que les pièces<br>ou commerciales pour ses activités                                                                          |  |
| JE FINALISE MA DEMANDE<br>En souscrivant une licence, je reconnai<br>dans le cadre de la promotion et du dés<br>le soussigné(e), Non<br>Primoin certé<br>tustificatives produites pour ma demai<br>J'autorise la FFBB et ses fil<br>(billetterie, produits dérivés.                                                                                                    | DE LICENCE<br>s que la FFBB, ses organismes dé<br>reloppement du basketbali, à l'oc<br>illes sur l'honneur, l'exactitude de<br>nale de licence FFBB.<br>laies à m'envoyer par courrie<br>.J.                                                                                                    | iconcentrés et ses clubs peuvent être<br>casion de manifestations sportives, o<br>représentant légal de<br>s renseignements fournis lors de la a<br>el des offres promotionnelles et/                                                                                                    | amenés à capter et utiliser mon image<br>à des fins non commerciales.<br>Nom<br>lemande de licence ainsi que les pièces<br>pu commerciales pour ses activités                                                                             |  |
| JE FINALISE MA DEMANDE<br>En souscrivant une licence, je reconnai<br>dans le cadre de la promotion et du dés<br>le soussigné(e), Non<br>Primoin certs<br>fustificatives produites pour ma demai<br>J'autorise la FFBB et ses fil<br>(billetterle, produits dérivés.<br>J'autorise la FFBB à transme                                                                                                    | DE LICENCE<br>s que la FFBB, ses organismes de<br>reloppement du basketbali, à l'oc<br>itrenom<br>ifte sur l'honneur, l'exactitude de<br>nde de licence FFBB.<br>iales à m'envoyer par courrie<br>                                                                                                    | iconcentrés et ses clubs peuvent être<br>casion de manifestations sportives, a<br>représentant légal de<br>s renseignements fournis lors de la a<br>el des offres promotionnelles et/<br>esse électronique à des fins promo                                                                                                    | amenés à capter et utiliser mon image<br>à des fins non commerciales.<br>Nam<br>temande de licence ainsi que les pièces<br>ou commerciales pour ses activités<br>stionnelles et/ou commerciales.                                          |  |
| JE FINALISE MA DEMANDE<br>En souscrivant une licence, je reconnal<br>dans le cadre de la promotion et du dés<br>le soussigné(e), Non<br>Prinsum certs<br>lustificatives produites pour ma demar<br>J'autorise la FFBB et ses fil<br>(billetterie, produits dérivés.<br>J'autorise la FFBB à transmet                                                                                                    | DE LICENCE<br>s que la FFBB, ses organismes di<br>reloppement du basketball, à l'oc<br>prenem<br>ifile sur l'honneur, l'exactitude de<br>nde de licence FFBB.<br>iales à m'envoyer par courrie<br>                                                                                                    | iconcentrés et ses clubs peuvent être<br>casion de manifestations spartives, a<br>représentant légal de<br>s renseignements fournis lors de la a<br>el des offres promotionnelles et/<br>esse électronique à des fins promo                                                                                                    | a amenés à capter et utiliser mon image<br>à des fins non commerciales.<br>Nom<br>fernande de licence ainsi que les pièces<br>ou commerciales pour ses activités<br>otionnelles et/ou commerciales.                                       |  |
| JE FINALISE MA DEMANDE<br>En souscrivant une ficence, je reconnai<br>dans le cadre de la promotion et du dés<br>le soussigné(e), Non<br>Primoin certé<br>tratificatives produites pour ma demai<br>J'autorise la FFBB et ses fil<br>(billetterle, produits dérivés.<br>J'autorise la FFBB à transmet                                                                                                    | DE LICENCE<br>s que la FFBB, ses organismes de<br>reloppement du basketball, à l'oc<br>ifie sur l'honneur, l'exactitude de<br>nde de licence FFBB.<br>Iales à m'envoyer par courrie<br>.).<br>ttre à ses partenaires mon adm                                                                                                    | concentrés et ses clubs peuvent être<br>casion de manifestations sportives, a<br>représentant légal de<br>s renseignements fournis lors de la d<br>el des offres promotionnelles et/<br>esse électronique à des fins promo                                                                                                    | amenés à capter et utiliser mon image<br>à des fins non commerciales.<br>Nom<br>temande de licence ainsi que les pièces<br>ou commerciales pour ses activités<br>otionnelles et/ou commerciales.                                          |  |
| JE FINALISE MA DEMANDE<br>En souscrivant une ficence, je reconnal<br>dans le cadre de la promotion et du des<br>le soussigné(e), Nom<br>Drawim cert<br>hustificatives produites pour ma demar<br>J'autorise la FFBB et ses fil<br>(billetterle, produits dérivés.<br>J'autorise la FFBB à transmer                                                                                                    | DE LICENCE<br>s que la FFBB, ses organismes de<br>reloppement du basketball, à l'oc<br>interson interneur, l'exactitude de<br>nde de licence FFBB.<br>lales à m'envoyer par courrie<br>).<br>ttre à ses partenaires mon adm                                                                                                    | iconcentrés et ses clubs peuvent être<br>casion de manifestations spartives, (<br>représentant légal de<br>s renseignements fournis lors de la a<br>el des offres promotionnelles et/<br>esse électronique à des fins promo                                                                                                    | amenés à capter et utiliser mon image<br>à des fins non commerciales.<br>Nom<br>Iermande de licence ainsi que les pièces<br>ou commerciales pour ses activités<br>otionnelles et/ou commerciales.                                         |  |
| JE FINALISE MA DEMANDE En souscrivant une licence, je reconnai dans le cadre de la promotion et du dés le soussigné(e), Pom Priveim cert ustificatives produites pour ma demai J'autorise la FFBB et ses fil (billetterle, produits dérivés. J'autorise la FFBB à transmet sou le schate formation. Les sou destrice à UFFBE                                                                                                    | DE LICENCE<br>s que la FFBB, ses organismes dé<br>reloppement du basketball, à l'oc<br>l'renam<br>ifie sur l'honneur, l'exactitude de<br>nde de licence FFBB.<br>liales à m'envoyer par courrie<br>.).<br>ttre à ses partenaires mon adm<br>c. recentes un consessent, test https d'unn<br>les liges. Contes et cluss Auss. les douée                                                                                                    | iconcentrés et ses clubs peuvent être<br>casion de manifestations sportives, a<br>représentant légal de<br>s renseignements fournis lors de la a<br>el des offres promotionnelles et/<br>esse électronique à des fins promo                                                                                                    | a amenés à capter et utiliser mon image<br>à des fins non commerciales.<br>Nom<br>ternande de licence ainsi que les pièces<br>ou commerciales pour ses activités<br>ot commerciales pour ses activités<br>otionnelles et/ou commerciales. |  |
| JE FINALISE MA DEMANDE<br>En souscrivant une ficence, je reconnai<br>dans le cadré de la promotion et du dés<br>le soussigné(e), Non<br>Primain certé<br>trastificatives produites pour ma demai<br>J'autorise la FFBB et ses fil<br>(billetterle, produits dérivés.<br>J'autorise la FFBB à transmet<br>fications des des des des des des des des la filmer<br>markée datase des des des des des des des des la filmer<br>trasting datase des des des des des des des des la filmer<br>trasting datase des des des des des des des des la filmer<br>tradition datase des period estimation de la filmer<br>trasting datase des des des des des des des des des d                                                                                                    | DE LICENCE<br>s que la FFBB, ses organismes de<br>reloppement du besketball, à l'oc<br>ifie sur l'honneur, l'exactitude de<br>nde de licence FFBB.<br>Iales à m'envoyer par courrie<br>.).<br>ttre à ses partenaires mon adre<br>c. recentes un contensatore, lant happet dunt<br>t. sestigues. Conter et Chies Ause, les année                                                                                                    | concentrés et ses clubs peuvent être<br>casion de manifestations sportives, a<br>représentant légal de<br>s renseignements fournis lors de la d<br>el des offres promotionnelles et/<br>esse électronique à des fins promo                                                                                                    | amenés à capter et utiliser mon image<br>à des fins non commerciales.<br>Nom<br>Termande de licence ainsi que les pièces<br>bu commerciales pour ses activités<br>ou commerciales pour ses activités<br>btionnelles et/ou commerciales.   |  |
| JE FINALISE MA DEMANDE En souscrivant une ficence, je reconnal dans le cadre de la promotion et du dés le soussigné(e). Non preven preven preven j'autorise la FFBB et ses fil (billetterie, produits dérivés. j'autorise la FFBB à transmet prevents activits totales. Eles soc destinés à la FFBB                                                                                                    | DE LICENCE s que la FFBB, ses organismes de reloppement du besketball, à l'oc infe sur l'honneur, l'exactitude de nde de licence FFBB. iales à m'envoyer par courrie). ttre à ses partenaires mon adm sestigues, Camite et Clubs Auss, in souche condecide a ITFB. Latrece e real du licerect o                                                                                                    | Econcentrés et ses clubs peuvent être<br>casion de manifestations spartives, (<br>représentant légal de<br>s renseignements fournis lors de la c<br>el des offres promotionnelles et/<br>esse électronique à des fins promo<br>esses électronique à des fins promo                                                                       | e amenés à capter et utiliser mon image<br>à des fins non commerciales.<br>Nom<br>lemande de licence ainsi que les pièces<br>ou commerciales pour ses activités<br>stionnelles et/ou commerciales.                                        |  |
| JE FINALISE MA DEMANDE En souscrivant une licence, je reconnai dans le cadre de la promotion et du dés le soussigné(e), Nom Primeire J'autorise la FFBB et ses fil (billetterle, produits dérivés. J'autorise la FFBB à transmet base fils strand que via dostant à cadade parameter sou le schake fossule. Les suc destine à la promotion at a transmeter base fils strand que via dostant à cadade parameter base fils strand que via dostant à cadade parameter base fils strand que via dostant à cadade parameter base fils strand que via dostant à cadade parameter base fils strand que via dostant à cadade parameter base fils strand que via dostant à cadade parameter base fils strand que via dostant à cadade parameter base fils strand que via dostant à cadade parameter base fils strand que via dostant à cadade parameter base fils strand que via dostant à la parameter d'accharge base base base fils fils que parameter d'accharge base base base fils fils que parameter d'accharge base base base fils fils que parameter d'accharge base fils que parameter d'accharge base base base base fils fils que parameter d'accharge base base base fils fils que parameter d'accharge base base base fils fils que par | DE LICENCE s que la FFBB, ses organismes dé<br>reloppement du basketbali, à l'oc<br>internet du basketbali, à l'oc<br>internet de licence FFBB.<br>laises à m'envoyer par courrie<br>).<br>ttre à ses partenaires mon adm<br>l'ensettes ser la brenza ann. Net faipt d'un<br>l'ensettes ser la brenza ann. Net faipt d'un<br>l'ensettes ser la brenza ann. Net faipt d'un<br>l'ensettes ser la brenza ann. Net faipt d'un<br>l'ensettes ser la brenza ann. Net faipt d'un<br>l'ensettes ser la brenza ann. Net faipt d'un<br>l'ensettes ser la brenza ann en de l'encectes | iconcentrés et ses clubs peuvent être<br>casion de manifestations sportèves, o<br>représentant légal de<br>s renseignements fournis lors de la d<br>el des offres promotionnelles et/<br>esse électronique à des fins promo<br>resenses transitique agres de la Freide elles forman<br>to out concernent peuvent être transmers es autor | a amenés à capter et utiliser mon image<br>à des fins non commerciales.<br>Nom<br>Iernande de licence ainsi que les pièces<br>ou commerciales pour ses activités<br>ou commerciales pour ses activités<br>otionnelles et/ou commerciales. |  |

### Je m'engage

- Je certifie sur l'honneur l'exactitude des renseignements et documents fournis.
- Je choisis le mode de règlement.
- CB
- CB paiement en 3 fois sans frais
- Au club lors des permanences

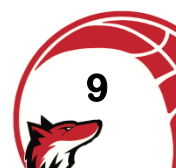

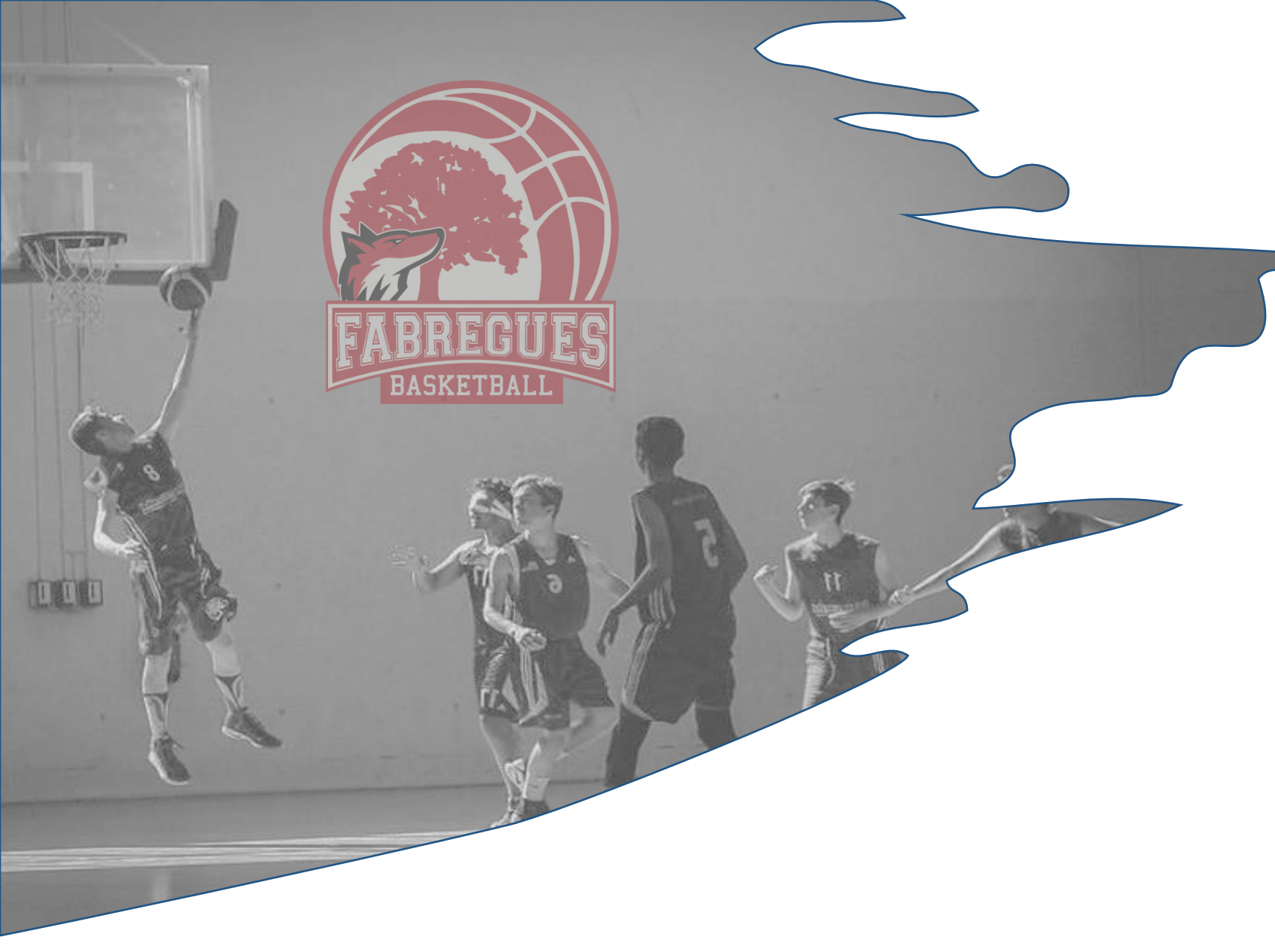

## **Basket Club Fabrègues**

8 rue Paul Doumer 34690 FABREGUES \* 06 83 36 61 08

www.basket-fabregues.com

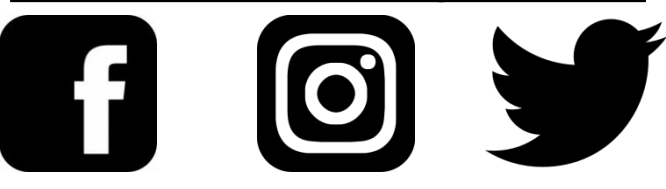